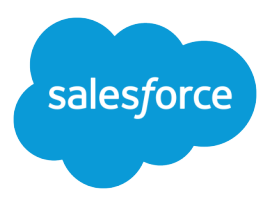

# Customizing Case Feed with Code

Version 34.0, Summer '15

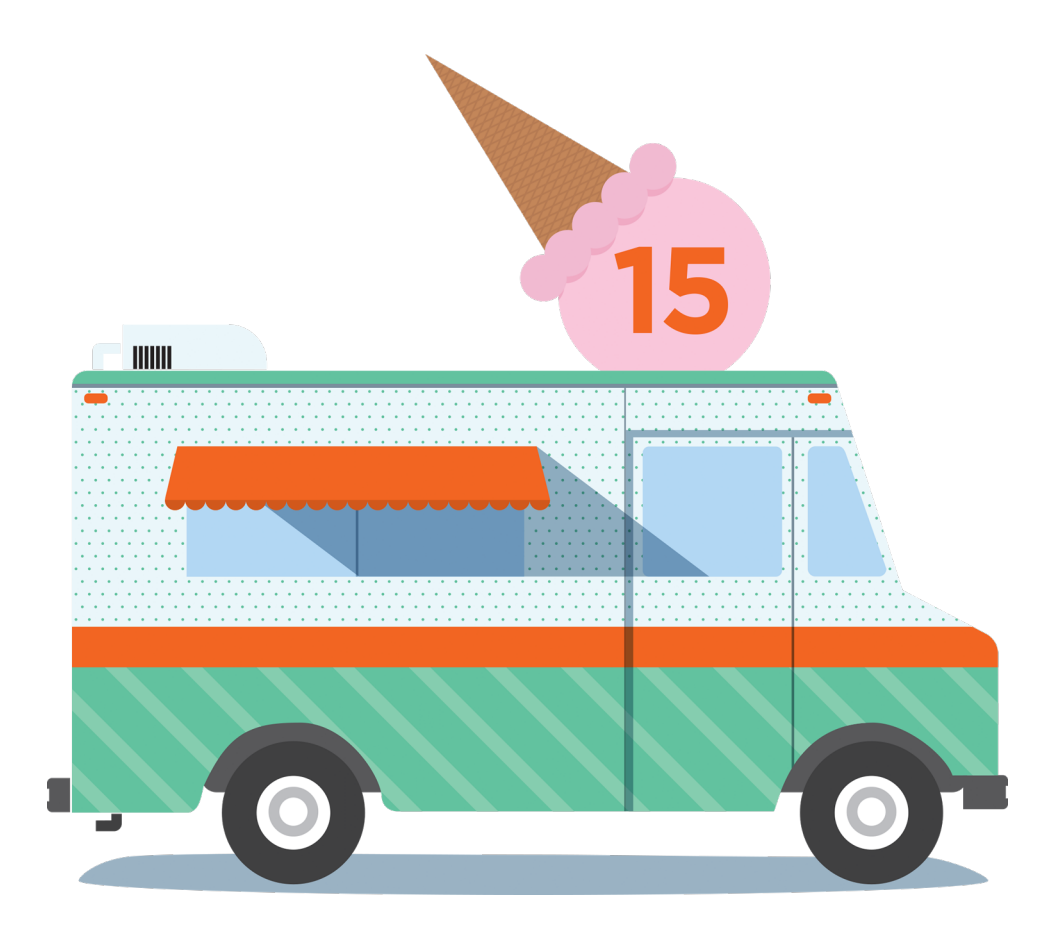

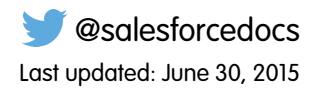

© Copyright 2000–2015 salesforce.com, inc. All rights reserved. Salesforce is a registered trademark of salesforce.com, inc., as are other names and marks. Other marks appearing herein may be trademarks of their respective owners.

# CONTENTS

| Introduction                                                                  |
|-------------------------------------------------------------------------------|
| Chapter 1: Customizing the Layout and Appearance of Case Feed                 |
| Chapter 2: Customizing the Email Action                                       |
| Chapter 3: Customizing the Portal Action                                      |
| Chapter 4: Customizing the Log a Call Action                                  |
| Chapter 5: Customizing the Articles Tool                                      |
| Chapter 6: Replicating a Standard Case Feed Page 20                           |
| Chapter 7: Create Custom Actions                                              |
| Chapter 8: Creating Custom Console Components That Interact with Case Feed 26 |
| Chapter 9: Learning More                                                      |

# INTRODUCTION

Case Feed gives support agents a more streamlined way of creating, managing, and viewing cases. It includes actions and a Chatter feed. The actions let agents create case notes, log calls, change the status of cases, and communicate with customers. The feed displays important case events in chronological order, so it's easy to see the progress of each case.

The standard Case Feed page is designed for organizations that want to take advantage of feed-based case management quickly and with minimal configuration. You can modify the Case Feed page in a few ways, including specifying which actions and tools are available to users. Sometimes organizations with complex or unusual case management needs need to customize the Case Feed page more.

### **EDITIONS**

Available in:

- Enterprise
- Performance
- Unlimited
- Developer

Case Feed Visualforce components enable you to create a customized page within the Salesforce console. In addition, the Case Feed-related events that can be published through the publish method on the Sfdc.canvas.publisher object in the Publisher JavaScript API let you create custom Salesforce console components that interact with Case Feed actions.

This guide is for developers who are responsible for customizing Case Feed according to their company's needs. It includes several use cases and examples to help you create a unique Case Feed page.

# Requirements

Before customizing Case Feed in the Salesforce console, make sure:

- Case Feed, Chatter, and feed tracking on cases are enabled in your organization. Refer to Implementing Case Feed for detailed information.
- Your organization has at least one Salesforce console app. For more information, see "Create a Salesforce Console App" in the Salesforce Help.
- You're familiar with developing with Visualforce. Check out the Visualforce Developer's Guide for a comprehensive overview.

# Limitations

Lookup field filters aren't supported on any of the Case Feed Visualforce components.

# Assigning Custom Pages to Users

Generally, when you create a custom Case Feed page using Visualforce, it's not possible to assign that page only to certain users while allowing other users to see the standard Case Feed page. However, with the support:CaseFeed component, you can create a page that replicates the standard Case Feed page, assign that page to certain users, and then create a custom page to assign to a different set of users. See Replicating a Standard Case Feed Page on page 20 for more information.

# Customization Overview

There are five Case Feed Visualforce components:

| Component Name                  | Description                                                                                 | Use It To                                                                                                    |
|---------------------------------|---------------------------------------------------------------------------------------------|----------------------------------------------------------------------------------------------------|
| apex:emailPublisher             | Displays and controls the appearance and functionality of the Case Feed Email action.       | • Create an Email action and place it anywhere on a Salesforce console page.                                                                                   |
|                                 |                                                                                             | <ul> <li>Change the appearance of the action by<br/>specifying its dimensions and the fields it<br/>includes.</li> </ul>                                       |
|                                 |                                                                                             | • Customize certain aspects of the action's functionality, such as specifying a default Subject for each outgoing email.                                       |
| apex:logCallPublisher           | Displays and controls the appearance and functionality of the Case Feed Log a Call action.  | • Create a Log a Call action and place it anywhere on a Salesforce console page.                                                                               |
|                                 |                                                                                             | <ul> <li>Change the appearance of the action by<br/>specifying its dimensions and the fields it<br/>includes.</li> </ul>                                       |
| <pre>support:caseArticles</pre> | Displays and controls the appearance and functionality of the Articles tool for cases.      | • Create an Articles tool for cases and place it anywhere on a Salesforce console page.                                                                        |
|                                 |                                                                                             | <ul> <li>Change the appearance of the tool by specifying its dimensions.</li> </ul>                                                                            |
|                                 |                                                                                             | <ul> <li>Customize certain aspects of the tool's<br/>functionality, such as how it searches for<br/>articles.</li> </ul>                                       |
| support:CaseFeed                | Replicates the standard Case Feed page, including all standard actions, links, and buttons. | • Create a version of the standard Case Feed page that you can assign to certain users so that you can also create a custom page and assign it to other users. |
| support:portalPublisher         | Displays and controls the appearance and functionality of the Case Feed Portal action.      | • Create a Portal action and place it anywhere on a Salesforce console page.                                                                                   |
|                                 |                                                                                             | <ul> <li>Change the appearance of the action by<br/>specifying its dimensions and the fields it<br/>includes.</li> </ul>                                       |

In addition, the **chatter:feed** component has two attributes related to Case Feed: feedItemType, which lets you specify how feed items are filtered, and **showPublisher**, which lets you display the Chatter publisher on a page.

Finally, you can also create Visualforce pages to use as custom actions in Case Feed and can use the publisher.selectAction, publisher.setActionInputValues, invokeAction, and customActionMessage events to create interactions between custom Salesforce console components and Case Feed actions.

The following chapters offer detailed information on each of these components and customization options.

# **CHAPTER 1** Customizing the Layout and Appearance of Case Feed

Creating a customized Case Feed page with Visualforce lets you control the overall layout and appearance, including which actions and tools are shown and where they're located on the page. You can also include other standard and custom console components to enhance the functionality of the page.

In addition to the four case-specific Visualforce components detailed in this guide, you can also use the chatter:feed component to customize Case Feed. The table below lists its attributes.

| Attribute Name | Attribute<br>Type | Description                                                                                                    | Required? | API<br>Version | Access |
|----------------|-------------------|----------------------------------------------------------------------------------------------------|-----------|----------------|--------|
| entityId       | id                | Entity ID of the record for which to display the feed; for example, Contact.Id                                                                                                    | Yes       | 25.0           |        |
| feedItemType   | String            | The feed item type on which the Entity or<br>UserProfileFeed is filtered. See the Type field on the<br>FeedItem object listing in the API Object Reference Guide<br>for accepted values.                                                             |           | 25.0           |        |
| id             | String            | An identifier that allows the component to be referenced by other components on the page.                                                                                                    |           | 20.0           | global |
| onComplete     | String            | The Javascript function to call after a post or comment is added to the feed                                                                                                    |           | 25.0           |        |
| rendered       | Boolean           | A Boolean value that specifies whether the additional fields defined in the action layout should be displayed.                                                                                                    |           | 20.0           | global |
| reRender       | Object            | The ID of one or more components that are redrawn<br>when the result of the action method returns to the<br>client. This value can be a single ID, a comma-separated<br>list of IDs, or a merge field expression for a list or<br>collection of IDs. |           | 25.0           |        |
| showPublisher  | Boolean           | Displays the Chatter publisher.                                                                                                    |           | 25.0           |        |

# chatter: feed Attributes

# Use Case

Acme Entertainment creates online games used by more than a million people on multiple platforms. Acme's 1500 support agents use desktop computers, laptops, and tablets, and the company wanted to customize the Case Feed page to standardize its look and feel across different devices. They also wanted to make it easier for agents to track case activities using filters.

Acme used these steps to create a customized Case Feed page:

- 1. Using the chatter:feed component, they positioned the feed in the sidebar so the publisher and other Case Feed tools are always in the center of the page.
- 2. They repositioned the feed filter and auto-selected default filters depending on case origin:
  - If the case origin is email, the default filter is Emails.
  - If the case origin is phone, the default filter is Call Logs.
  - If the case origin is Web, the default filter is Portal Answers.
- 3. In apex:emailPublisher, apex:logCallPublisher, and support:portalPublisher, they made the width percentage-based so the publisher expands and contracts as the size of the page changes, making its appearance more consistent across different screen sizes.
- 4. They changed the orientation of the publisher action tabs from their standard left-side vertical arrangement to a horizontal arrangement at the top of the page.

| <i>©</i> 00001002 <i>©</i> 00001003                    |                            |                 |                                                                                                    |
|--------------------------------------------------------|----------------------------|-----------------|----------------------------------------------------------------------------------------------------|
| Customer<br>Jon Amos<br>Global Media<br>(905) 555-1212 | Trouble Downloading Game   |                 | Status New<br>Priority Medium<br>Case Owner Admin User                                                                                                    |
| •                                                      | m                          |                 | 4                                                                                                    |
| Case<br>00001004<br>Email Customer Log Call            | Portal Answer Case Details | Feed Fitters: E | mails<br>Sort by: Post Date<br>min User sent an email.                                                                                                    |
| + Email                                                | Select a Template          |                 | m Subject: Trouble<br>Downloading Game<br>Hi Jon,                                                                                                    |
| Write an email to the customer                         | Send Email                 | 1               | Thanks for letting us<br>know about the problem<br>you had when trying to<br>download one of our<br>games.                                                                             |
|                                                        |                            | 3 -             | Can you let me know<br>which game you had<br>trouble with? Also, were<br>you downloading it from<br>the Acme Entertainment<br>site or from another<br>website? More<br>Reply Reply All |
| •                                                      |                            |                 | Þ                                                                                                    |

# Code Sample

This code sample shows a Visualforce page with custom Email, Portal, Log a Call, and Case Details tabs.

```
style="float:left">
        <a id="custom_portal_tab" href="javascript:void(0);"
            onclick="getDemoSidebarMenu().selectMenuItem('custom portal tab');">
            <span class="menuItem">Portal Answer</span>
        </a>
     style="float:left">
        <a id="custom detail tab" href="javascript:void(0);"
            onclick="getDemoSidebarMenu().selectMenuItem('custom_detail_tab');">
            <span class="menuItem">Case Details</span>
        </a>
    <!-- Email action -->
<div id="custom email pub vf">
    <apex:emailPublisher entityId="{!case.id}"
         width="80%"
        emailBodyHeight="10em"
        showAdditionalFields="false"
         enableQuickText="true"
         toAddresses="{!case.contact.email}"
        toVisibility="readOnly"
        fromAddresses="support@cirrus.com"
        onSubmitSuccess="refreshFeed();" />
</div>
<!-- Log call action -->
<div id="custom log call vf" style="display:none">
    <apex:logCallPublisher entityId="{!case.id}"
        width="80%"
        logCallBodyHeight="10em"
        reRender="demoFeed"
        onSubmitSuccess="refreshFeed();" />
</div>
<!-- Portal action -->
<div id="custom portal vf" style="display:none">
    <support:portalPublisher entityId="{!case.id}"
        width="80%"
        answerBodyHeight="10em"
        reRender="demoFeed"
        answerBody="Dear {!Case.Contact.FirstName},
            \n\nHere is the solution to your case.\n\nBest regards,\n\nSupport"
        onSubmitSuccess="refreshFeed();" />
</div>
<!-- Case detail page -->
<div id="custom detail vf" style="display:none">
    <apex:detail inlineEdit="true" relatedList="true" rerender="demoFeed" />
</div>
<!-- Include library for using service desk console API -->
```

```
<apex:includeScript value="/support/console/25.0/integration.js"/>
   <!-- Javascript for switching publishers -->
    <script type="text/javascript">
        function DemoSidebarMenu() {
            var menus = {"custom_email_tab" : "custom_email_pub_vf",
                         "custom log call tab" : "custom log call vf",
                         "custom portal tab" : "custom portal vf",
                         "custom detail tab" : "custom detail vf"};
            this.selectMenuItem = function(tabId) {
                for (var index in menus) {
                    var tabEl = document.getElementById(index);
                    var vfEl = document.getElementById(menus[index]);
                    if (index == tabId) {
                        tabEl.className = "selected";
                        vfEl.style.display = "block";
                    } else {
                        tabEl.className = "";
                        vfEl.style.display = "none";
                    }
                }
             };
        }
       var demoSidebarMenu;
       var getDemoSidebarMenu = function() {
            if (!demoSidebarMenu) {
                demoSidebarMenu = new DemoSidebarMenu();
            }
            return demoSidebarMenu;
        };
   </script>
   <!-- Javascript for firing event to refresh feed in the sidebar -->
   <script type="text/javascript">
        function refreshFeed() {
            sforce.console.fireEvent
                ('Cirrus.samplePublisherVFPage.RefreshFeedEvent', null, null);
        }
   </script>
</apex:page>
```

The following sample shows an Apex class containing a controller extension to be used with the Visualforce page above.

```
public class MyCaseExtension {
    private final Case mycase;
    private String curFilter;

    public MyCaseExtension(ApexPages.StandardController stdController) {
        this.mycase = (Case)stdController.getRecord();

        // initialize feed filter based on case origin
        if (this.mycase.origin.equals('Email')) {
            curFilter = 'EmailMessageEvent';
        }
    }
}
```

}

```
} else if (this.mycase.origin.equals('Phone')) {
        curFilter = 'CallLogPost';
    } else if (this.mycase.origin.equals('Web')) {
        curFilter = 'CaseCommentPost';
    }
}
public String getCurFilter() {
    return curFilter;
1
public void setCurFilter(String c) {
    if (c.equals('All')) {
        curFilter = null;
    } else {
        curFilter = c;
    }
}
public PageReference refreshFeed() {
    return null;
}
```

This sample shows a Visualforce page with custom feed filters and Chatter feed for cases. You can use this page in the sidebar of a Salesforce console.

```
<apex:page standardController="Case" extensions="MyCaseExtension">
   <!-- Feed filter -->
   <div>
        <span>Feed Filters:</span>
        <select onchange="changeFilter(this.options[selectedIndex].value);"</pre>
            id="custom filterSelect">
            <option value="All" id="custom_all_option">All</option>
            <option value="EmailMessageEvent"</pre>
                id="custom email option">Emails</option>
            <option value="CaseCommentPost"</pre>
                id="custom web option">Portal Answers</option>
            <option value="CallLogPost"</pre>
                id="custom phone option">Call Logs</option>
        </select>
    </div>
    <apex:form >
        <!-- actionFunction for refreshing feed when the feed filter is updated -->
        <apex:actionFunction action="{!refreshFeed}" name="changeFilter"
            reRender="custom demoFeed" immediate="true" >
            <apex:param name="firstParam" assignTo="{!curFilter}" value="" />
        </apex:actionFunction>
        <!-- actionFunction for refreshing feed when there is an event fired for
            updating the feed -->
        <apex:actionFunction action="{!refreshFeed}" name="updateFeed"
            reRender="custom demoFeed" immediate="true" />
```

```
</apex:form>
   <!-- Chatter feed -->
    <chatter:feed entityId="{!case.id}" showPublisher="false"
        feedItemType="{!curFilter}" id="custom demoFeed" />
   <!-- Include library for using service desk console API -->
   <apex:includeScript value="/support/console/25.0/integration.js"/>
   <!-- Javascript for adding event listener for refreshing feed -->
   <script type="text/javascript">
        var listener = function (result) {
           updateFeed();
       };
        // add a listener for the 'Cirrus.samplePublisherVFPage.RefreshFeedEvent'
            event type
        sforce.console.addEventListener('Cirrus.samplePublisherVFPage.RefreshFeedEvent',
           listener);
    </script>
   <!-- Javascript for initializing select option based on case origin -->
   <script type="text/javascript">
        window.onload = function() {
            var caseOrigin = "{!case.origin}";
            if (!caseOrigin) {
               caseOrigin = "all";
            } else {
               caseOrigin = caseOrigin.toLowerCase();
            }
           var selectElem = document.getElementById('custom_' + caseOrigin + '_option');
           if (selectElem) {
               selectElem.selected = true;
            }
        }
    </script>
</apex:page>
```

# **CHAPTER 2** Customizing the Email Action

The Email action in Case Feed lets support agents connect with customers via email. With the apex:emailPublisher component, you can:

- Customize the dimensions of the Email action.
- Define defaults and visibility for fields.
- Define the visibility and label of the send button.
- Define onSubmit functionality.
- Support email templates and attachments in the action.

# apex:emailPublisher Attributes

| Attribute Name   | Attribute<br>Type | Description                                                                                                    | Required? | API<br>Version | Access |
|------------------|-------------------|----------------------------------------------------------------------------------------------------|-----------|----------------|--------|
| autoCollapseBody | Boolean           | A Boolean value that specifies whether the email body will collapse to a small height when it is empty.                   |           | 25.0           |        |
| bccVisibility    | String            | The visibility of the BCC field can be 'editable',<br>'editableWithLookup', 'readOnly', or 'hidden'.                      |           | 25.0           |        |
| ccVisibility     | String            | The visibility of the CC field can be 'editable',<br>'editableWithLookup', 'readOnly', or 'hidden'.                       |           | 25.0           |        |
| emailBody        | String            | The default text value of the email body.                                                                                 |           | 25.0           |        |
| emailBodyFormat  | String            | The format of the email body can be 'text', 'HTML', or 'textAndHTML'.                                                     |           | 25.0           |        |
| emailBodyHeight  | String            | The height of the email body in em.                                                                                       |           | 25.0           |        |
| enableQuickText  | Boolean           | A Boolean value that specifies whether the Quick Text autocomplete functionality is available in the action.              |           | 25.0           |        |
| entityId         | id                | Entity ID of the record for which to display the Email action. In the current version only Case record ids are supported. | Yes       | 25.0           |        |
| expandableHeader | Boolean           | A Boolean value that specifies whether the header is expandable or fixed.                                                 |           | 25.0           |        |
| fromAddresses    | String            | A restricted set of from addresses.                                                                                       |           | 25.0           |        |
| fromVisibility   | String            | The visibility of the From field can be 'selectable' or 'hidden'.                                                         |           | 25.0           |        |
| id               | String            | An identifier that allows the component to be referenced by other components on the page.                                 |           | 25.0           | Global |

### Customizing the Email Action

| Attribute Name       | Attribute<br>Type | Description                                                                                                    | Required? | API<br>Version | Access |
|----------------------|-------------------|----------------------------------------------------------------------------------------------------|-----------|----------------|--------|
| onSubmitFailure      | String            | The JavaScript invoked if the email is not successfully sent.                                                                                                    |           | 25.0           |        |
| onSubmitSuccess      | String            | The JavaScript invoked if the email is successfully sent.                                                                                                    |           | 25.0           |        |
| rendered             | Boolean           | A Boolean value that specifies whether the component<br>is rendered on the page. If not specified, this value<br>defaults to true.                                                                                         |           | 25.0           | Global |
| reRender             | Object            | The ID of one or more components that are redrawn<br>when the email is successfully sent. This value can be<br>a single ID, a comma-separated list of IDs, or a merge<br>field expression for a list or collection of IDs. |           | 25.0           |        |
| sendButtonName       | String            | The name of the send button in the Email action.                                                                                                    |           | 25.0           |        |
| showAdditionalFields | Boolean           | A Boolean value that specifies whether the additional fields defined in the action layout should be displayed.                                                                                                    |           | 25.0           |        |
| showAttachments      | Boolean           | A Boolean value that specifies whether the attachment selector should be displayed.                                                                                                    |           | 25.0           |        |
| showSendButton       | Boolean           | A Boolean value that specifies whether the send button should be displayed.                                                                                                    |           | 25.0           |        |
| showTemplates        | Boolean           | A Boolean value that specifies whether the template selector should be displayed.                                                                                                    |           | 25.0           |        |
| subject              | String            | The default value of the Subject.                                                                                                    |           | 25.0           |        |
| subjectVisibility    | String            | The visibility of the Subject field can be 'editable',<br>'readOnly', or 'hidden'.                                                                                                    |           | 25.0           |        |
| submitFunctionName   | String            | The name of a function that can be called from JavaScript to send the email.                                                                                                    |           | 25.0           |        |
| title                | String            | The title displayed in the Email action header.                                                                                                    |           | 25.0           |        |
| toAddresses          | String            | The default value of the To field.                                                                                                    |           | 25.0           |        |
| toVisibility         | String            | The visibility of the To field can be 'editable',<br>'editableWithLookup', 'readOnly', or 'hidden'.                                                                                                    |           | 25.0           |        |
| width                | String            | The width of the action in pixels (px) or percentage (%).                                                                                                    |           | 25.0           |        |

# Use Case

Cirrus Computers, a multinational hardware company with technical support agents in ten support centers throughout the world, wanted to customize the Email action to increase standardization in outgoing messages and to limit the fields agents could edit.

Cirrus used the apex:emailPublisher component to create an Email action that:

1. Has read-only To and Subject fields.

### Customizing the Email Action

2. Pre-populates those fields, ensuring consistency and increasing agents' efficiency when writing email messages.

| Email       | Select a Template                                              |  |
|-------------|----------------------------------------------------------------|--|
| From        | "support@cirrus.com" <support@cirrus.com></support@cirrus.com> |  |
| <b>1</b> To | info@acme.com                                                  |  |
| _           | Add Cc                                                         |  |
| Subject     | Your Cirrus support request 2                                  |  |
|             |                                                                |  |

# Code Sample

```
<apex:page standardController="Case" >
  <apex:emailPublisher entityId="{!case.id}"
    fromVisibility="selectable"
    subjectVisibility="readOnly"
    subject="Your Cirrus support request"
    toVisibility="readOnly"
    toAddresses="{!case.contact.email}"
    emailBody=""/>
</apex:page>
```

# **CHAPTER 3** Customizing the Portal Action

The Portal action makes it easy for support agents to compose and post messages to customers on portals. With the support:portalPublisher component, you can:

- Customize the dimensions of the Portal action.
- Define a default value for the portal message text.
- Define the visibility and label of the submit button.
- Define onSubmit functionality.

# support:portalPublisher Attributes

| Attribute Name      | Attribute Type | Description                                                                                                    | Required? | API<br>Version | Access |
|---------------------|----------------|----------------------------------------------------------------------------------------------------|-----------|----------------|--------|
| answerBody          | String         | The default text value of the answer body.                                                                                                    |           | 25.0           |        |
| answerBodyHeight    | String         | The height of the answer body in ems (em).                                                                                                    |           | 25.0           |        |
| autoCollapseBody    | Boolean        | A Boolean value that specifies whether the answer body is collapsed when it is empty.                                                                                                    |           | 25.0           |        |
| entityId            | id             | Entity ID of the record for which to display the Portal action. In the current version, only Case record ids are supported.                                                                                                    | Yes       | 25.0           |        |
| id                  | String         | An identifier that allows the component to be referenced by other components on the page.                                                                                                    |           | 25.0           | Global |
| onSubmitFailure     | String         | The JavaScript invoked if the answer failed to be published to the portal.                                                                                                    |           | 25.0           |        |
| onSubmitSuccess     | String         | The JavaScript invoked if the answer was successfully published to the portal.                                                                                                    |           | 25.0           |        |
| rendered            | Boolean        | A Boolean value that specifies whether the component<br>is rendered on the page. If not specified, this value<br>defaults to true.                                                                                               |           | 25.0           | Global |
| reRender            | Object         | The ID of one or more components that are redrawn<br>when the answer is successfully published. This value<br>can be a single ID, a comma-separated list of IDs, or a<br>merge field expression for a list or collection of IDs. |           | 25.0           |        |
| showSendEmailOption | Boolean        | A Boolean value that specifies whether the option to send email notification should be displayed.                                                                                                    |           | 25.0           |        |
| showSubmitButton    | Boolean        | A Boolean value that specifies whether the submit button should be displayed.                                                                                                    |           | 25.0           |        |

| Attribute Name     | Attribute Type | Description                                                                      | Required? | API<br>Version | Access |
|--------------------|----------------|----------------------------------------------------------------------------------|-----------|----------------|--------|
| submitButtonName   | String         | The name of the submit button in the portal action.                              |           | 25.0           |        |
| submitFunctionName | String         | The name of a function that can be called from JavaScript to publish the answer. |           | 25.0           |        |
| title              | String         | The title displayed in the portal action header.                                 |           | 25.0           |        |
| width              | String         | The width of the action in pixels (px) or percentage (%).                        |           | 25.0           |        |

# Use Case

The Wellness Group is a healthcare company with 300 support agents in three tiers of support. Wellness wanted to customize the Portal action to reduce the amount of standard text, such as greetings and closings, agents had to type when replying to customers, which would help increase agents' efficiency and improve the standardization of portal communications.

Wellness used the support:portalPublisher component to create a Portal action that:

- Pre-populates the message body with a standard opening ("Hello {name}, and thanks for your question.") and a standard closing ("Please let me know if there's anything else I can do to help.").
- Lets agents edit the pre-populated text if needed.

| Ø              | <sup>Case</sup><br>00001004 |                            |                            |              |  |
|----------------|-----------------------------|----------------------------|----------------------------|--------------|--|
|                | Email Customer              | Log Call                   | Portal Answer              | Case Details |  |
| Porta          | al                          |                            |                            |              |  |
| Hello<br>Pleas | Jon, and thanks for         | your questi<br>e's anythin | on.<br>g else Ican do to h | elp.         |  |
|                |                             |                            |                            |              |  |

# Code Sample

# **CHAPTER 4** Customizing the Log a Call Action

The Log a Call action lets support agents record notes and information about customer calls. With the apex:logCallPublisher, you can:

- Customize the appearance and dimensions of the Log a Call action.
- Specify which fields are displayed in the action.
- Define the visibility and label of the submit button.
- Define onSubmit functionality.

# apex:logCallPublisher Attributes

| Attribute Name       | Attribute Type | Description                                                                                                    | Required? | API<br>Version | Access |
|----------------------|----------------|----------------------------------------------------------------------------------------------------|-----------|----------------|--------|
| autoCollapseBody     | Boolean        | A Boolean value that specifies whether the Log a<br>Call body is collapsed when it is empty.                                                                                                    |           | 25.0           |        |
| entityId             | id             | Entity ID of the record for which to display the Log<br>a Call action. In the current version, only Case record<br>ids are supported.                                                                                       | Yes       | 25.0           |        |
| id                   | String         | An identifier that allows the component to be referenced by other components on the page.                                                                                                    |           | 25.0           | Global |
| logCallBody          | String         | The initial text value of the Log a Call body when the action is rendered.                                                                                                    |           | 25.0           |        |
| logCallBodyHeight    | String         | The height of the Log a Call body in em.                                                                                                    |           | 25.0           |        |
| onSubmitFailure      | String         | The JavaScript invoked if the call is not successfully logged.                                                                                                    |           | 25.0           |        |
| onSubmitSuccess      | String         | The JavaScript invoked if the call is successfully logged.                                                                                                    |           | 25.0           |        |
| rendered             | Boolean        | A Boolean value that specifies whether the component is rendered on the page. If not specified, this value defaults to true.                                                                                                |           | 25.0           | Global |
| reRender             | Object         | The ID of one or more components that are redrawn<br>when the call is successfully logged. This value can<br>be a single ID, a comma-separated list of IDs, or a<br>merge field expression for a list or collection of IDs. |           | 25.0           |        |
| showAdditionalFields | Boolean        | A Boolean value that specifies whether the additional fields defined in the action layout should be displayed.                                                                                                    |           | 25.0           |        |

| Attribute Name     | Attribute Type | Description                                                                        | Required? | API<br>Version | Access |
|--------------------|----------------|------------------------------------------------------------------------------------|-----------|----------------|--------|
| showSubmitButton   | Boolean        | A Boolean value that specifies whether the submit button should be displayed.      |           | 25.0           |        |
| submitButtonName   | String         | The name of the submit button in the Log a Call action.                            |           | 25.0           |        |
| submitFunctionName | String         | The name of a function that can be called from JavaScript to publish the call log. |           | 25.0           |        |
| title              | String         | The title displayed in the Log a Call action header.                               |           | 25.0           |        |
| width              | String         | The width of the action in pixels (px) or percentage (%).                          |           | 25.0           |        |

# Use Case

Stellar Wireless is a mobile phone provider with several high-volume call centers, where agents are rewarded both for solving customers' issues quickly and for keeping detailed, accurate records of customer interactions. Stellar wanted to customize the Log a Call action so it was open and available to agents at all times, even when they were working with another action, giving them a quick and easy way of taking notes about incoming calls.

Stellar used the apex:logCallPublisher component to create a Log a Call action that:

- Appears in the footer of the page, replacing the standard interaction log.
- Is open and available by default each time a support agent opens a case.

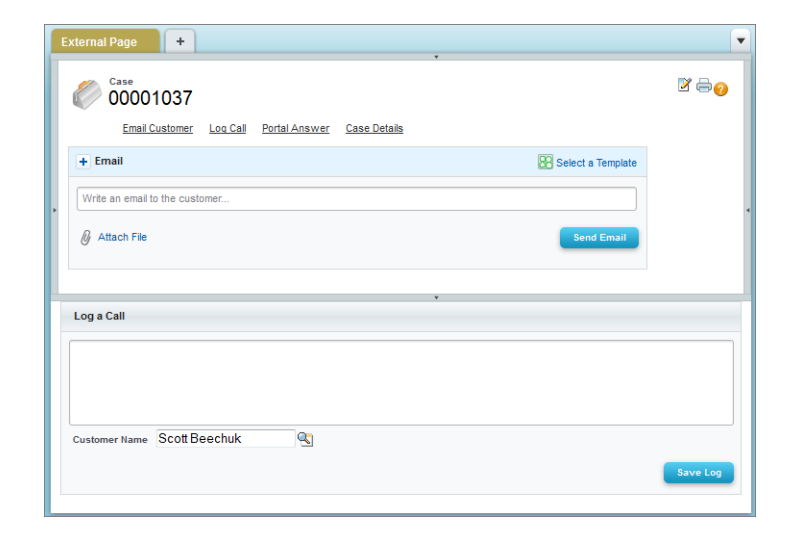

# Code Sample

```
<apex:page standardController="Case">
<apex:logCallPublisher entityId="{!case.id}"
width="100%"
```

```
title="Log a Call"
   autoCollapseBody="false"
   showAdditionalFields="false"
   submitButtonName="Save Log" />
</apex:page>
```

After you create a Visualforce page with this code, follow these steps to use the Log a Call action you create as a replacement for the standard interaction log:

- 1. From Setup, click Customize > Cases > Page Layouts.
- 2. Select the layout you're using from the Page Layouts for Case Feed Users list, and then select Edit detail view.
- 3. Click the **Custom Console Components** link at the top of the page.
- 4. In the Subtab Components section, use the lookup to select the page you created as the component to use for the bottom sidebar.
- **5.** Specify the height of the action.
- 6. Click Save.
- 7. In the page layout editor, click Layout Properties.
- 8. Uncheck Interaction Log.
- 9. Click OK.
- 10. Click Save.

# **CHAPTER 5** Customizing the Articles Tool

The Articles tool lets support agents browse Salesforce Knowledge articles, see whether articles are attached to a case, and share relevant articles with customers. With the support:caseArticles component, you can:

- Customize the appearance and dimensions of the Articles tool.
- Define how the tool's search function works, including which article types and keywords are used by default and whether advanced search is available.
- Specify whether agents can attach articles to emails.

# support:caseArticles Attributes

| Attribute Name       | Attribute Type | Description                                                                                                    | Required? | API<br>Version | Access |
|----------------------|----------------|----------------------------------------------------------------------------------------------------|-----------|----------------|--------|
| articleTypes         | String         | Article types to be used to filter the search. Multiple article types can be defined, separated by commas.                                                                                                    |           | 25.0           |        |
| attachToEmailEnabled | Boolean        | A Boolean value that specifies whether articles can be attached to emails.                                                                                                    |           | 25.0           |        |
| bodyHeight           | String         | The height of the body in pixels (px) or 'auto' to<br>automatically adjust to the height of the currently<br>displayed list of articles.                                                                                                    |           | 25.0           |        |
| caseId               | id             | Case ID of the record for which to display the case articles.                                                                                                    | Yes       | 25.0           |        |
| categories           | String         | Data categories to be used to filter the search. The<br>format of this value should be:<br>'CatgeoryGroup1:Category1' where CategoryGroup1<br>and Category1 are the names of a Category Group<br>and a Category respectively. Multiple category filters<br>can be specified separated by commas but only one<br>per category group. |           | 25.0           |        |
| defaultKeywords      | String         | The keywords to be used when the defaultSearchType attribute is 'keyword'. If no keywords are specified, the Case subject is used as a default.                                                                                                    |           | 25.0           |        |
| defaultSearchType    | String         | Specifies the default query of the article search form when it is first displayed. The value can be 'keyword', 'mostViewed', or 'lastPublished'.                                                                                                    |           | 25.0           |        |
| id                   | String         | An identifier that allows the component to be referenced by other components on the page.                                                                                                    |           | 25.0           | Global |

### Customizing the Articles Tool

| Attribute Name     | Attribute Type | Description                                                                                                    | Required? | API<br>Version | Access |
|--------------------|----------------|----------------------------------------------------------------------------------------------------|-----------|----------------|--------|
| language           | String         | The language used for filtering the search if multilingual Salesforce Knowledge is enabled.                                                                                                    |           | 25.0           |        |
| logSearch          | Boolean        | A Boolean value that specifies whether keyword searches should be logged.                                                                                                    |           | 25.0           |        |
| mode               | String         | Specifies whether the component displays articles<br>currently attached to the case, an article search form,<br>or both. The value can be 'attached', 'search',<br>'attachedAndSearch', or 'searchAndAttached'.                                      |           | 25.0           |        |
| onSearchComplete   | String         | The JavaScript invoked after an article search has completed.                                                                                                    |           | 25.0           |        |
| rendered           | Boolean        | A Boolean value that specifies whether the component is rendered on the page. If not specified, this value defaults to true.                                                                                                    |           | 25.0           | Global |
| reRender           | Object         | The ID of one or more components that are redrawn<br>when the result of the action method returns to the<br>client. This value can be a single ID, a<br>comma-separated list of IDs, or a merge field<br>expression for a list or collection of IDs. |           | 25.0           |        |
| searchButtonName   | String         | The display name of the search button.                                                                                                    |           | 25.0           |        |
| searchFieldWidth   | String         | The width of the keyword search field in pixels (px).                                                                                                    |           | 25.0           |        |
| searchFunctionName | String         | The name of a function that can be called from JavaScript to search for articles if the widget is currently in search mode.                                                                                                    |           | 25.0           |        |
| showAdvancedSearch | Boolean        | A Boolean value that specifies whether the advanced search link should be displayed.                                                                                                    |           | 25.0           |        |
| title              | String         | The title displayed in the component's header.                                                                                                    |           | 25.0           |        |
| titlebarStyle      | String         | The style of the title bar can be 'expanded',<br>'collapsed', 'fixed', or 'none'.                                                                                                    |           | 25.0           |        |
| width              | String         | The width of the component in pixels (px) or percentage (%).                                                                                                    |           | 25.0           |        |

# Use Case

Cirrus Computers wanted to customize the Case Feed articles tool so agents could more easily find articles to help resolve customers' issues.

Cirrus used the support:caseArticles component to create an articles tool that:

1. Appears in the right sidebar of the page and is open by default on all case pages.

- 2. Uses search-as-you-type functionality to show suggested articles quickly.
- 3. Lets agents attach articles to messages they write with the Email action.
- 4. Displays the most recently published articles when no articles are attached to a case.

| External Page +                                                                                                    |                                                                                                    |                                                                                                    | -                                                                              |
|----------------------------------------------------------------------------------------------------|----------------------------------------------------------------------------------------------------|----------------------------------------------------------------------------------------------------|--------------------------------------------------------------------------------|
| Customer<br>Scott Beechuk<br>Acme<br>(415) 123-1234<br>info@acme.com                                                                                                    | Overheating issue with my ne<br>Hello Cirrus, I have installed my new VX12<br>normal as the outside of the unit is difficult<br>me to provide guidance? Thanks, | W VX12<br>and it is getting very, very hot! I'm not sure if this is<br>to touch due to the heat. Can you please contact | Status Closed<br>Priority Medium<br>Case Owner Admin User<br>Case Origin Email |
| Case<br>Case<br>Case<br>Case<br>Case<br>Case<br>Case<br>Portal A<br>Portal A<br>Port | nswer Case Details                                                                                                    | Articles 1<br>Advanced Article Search<br>Why does the VX1<br>Email to customer<br>Attach to case                        | 2 Search<br>2 overheat? 4<br>eating in certain or our stances. If a c          |
| Write an email to the customer                                                                                                    | Send Email                                                                                                    |                                                                                                    |                                                                                |

# Code Sample

```
<apex:page standardController="Case">
	<div style="margin-left:-10px;margin-right:-10px;">
	<div style="background-color: #99A3AC;color:#FFFFF;font-size:1.lem;font-weight:
		bold;padding:3px 6px 3px 6px;">Articles</div>
		<support:caseArticles caseId="{!case.id}"
		bodyHeight="auto"
		titlebarStyle="none"
		searchButtonName="Search"
		searchFieldWidth="200px"
		defaultSearchType="lastPublished"
		/>
	</div>
</apex:page>
```

# **CHAPTER 6** Replicating a Standard Case Feed Page

The support: CaseFeed component includes all of the elements of the standard Case Feed page:

- Email, Portal, Log a Call, and Case Note actions
- Case activity feed
- Feed filters
- Highlights panel
- Case following icon
- Case followers list
- Layout, print, and help links

# support: CaseFeed Attributes

| Attribute Name | Attribute Type | Description                                                                                                    | Required? | API<br>Version | Access |
|----------------|----------------|----------------------------------------------------------------------------------------------------|-----------|----------------|--------|
| caseId         | id             | ID of the case record to display in Case Feed.                                                                               | Yes       | 26.0           |        |
| id             | String         | An identifier that allows the component to be referenced by other components in the page.                                    |           | 26.0           | global |
| rendered       | Boolean        | A Boolean value that specifies whether the component is rendered on the page. If not specified, this value defaults to true. |           | 26.0           | global |

# Use Case

National Foods is a food service company supplying restaurants and corporate cafeterias throughout the United States. National's support operations includes both call center agents who work primarily on desktop computers and field agents who work mainly on mobile devices. The company wanted a simplified Case Feed page that would be easy for its field agents to use, and also wanted to give its call center agents access to the full Case Feed functionality.

National used the support: CaseFeed component to recreate the standard Case Feed page for its call center agents working on desktops, and created a custom page for its field agents working on mobile devices.

| Customer<br>Edward Stamos<br>Acme<br>(212) 555-5555 % | Case 00001018 Created Date 8/15/2012 5:15 PM Question about 8/20 shipment to Bravissimo Customer has a question about the items included in the next shipment to Bravissimo restaurant |                      |               | New<br>Medium<br>Karen Williams |
|-------------------------------------------------------|----------------------------------------------------------------------------------------------------|----------------------|---------------|---------------------------------|
| Answer Customer                                       | + Email +                                                                                                    | 🔀 Select a Template  | Collow        | 1                               |
| Log a Call                                            | Write an email to the customer                                                                                                    |                      | Followere     |                                 |
| Write Case Note                                       | Attach File                                                                                                    |                      | No followers. |                                 |
| Change Status                                         |                                                                                                    | Send Email           |               |                                 |
| View Case Details                                     |                                                                                                    |                      |               |                                 |
|                                                       | + Articles                                                                                                    |                      |               |                                 |
| FEED FILTERS                                          | All Updates for this case                                                                                                    | Sort by: Post Date 🔻 |               |                                 |
| All Updates                                           | Karen Williams created this case.                                                                                                    |                      |               |                                 |
| Emails                                                | Comment + Like + Iouay at 5.15 Pm                                                                                                    |                      |               |                                 |
| Status Changes                                        |                                                                                                    |                      |               |                                 |

### Standard Case Feed page created with support:CaseFeed

# Code Sample

```
<apex:page standardController="Case"
    extensions="CasePageSelectorExtension" showHeader="true" sidebar="false">
    <apex:dynamicComponent componentValue="{!casePage}"/>
</apex:page>
```

The following sample shows an Apex class containing a controller extension to be used with the Visualforce page above.

```
public class CasePageSelectorExtension {
   boolean isFieldAgent;
   String caseId;
   public CasePageSelectorExtension(ApexPages.StandardController controller) {
        List<UserRole> roles = [SELECT Id FROM UserRole WHERE Name = 'FieldAgent'];
        isFieldAgent = !roles.isEmpty() && UserInfo.getUserRoleId() == roles[0].Id;
        caseId = controller.getRecord().id;
    }
   public Component.Apex.OutputPanel getCasePage() {
        Component.Apex.OutputPanel panel = new Component.Apex.OutputPanel();
        if (isFieldAgent) {
            Component.Apex.Detail detail = new Component.Apex.Detail();
            detail.subject = caseId;
            panel.childComponents.add(detail);
        } else {
            Component.Support.CaseFeed caseFeed = new Component.Support.CaseFeed();
            caseFeed.caseId = caseId;
            panel.childComponents.add(caseFeed);
        }
        return panel;
   }
}
```

# **CHAPTER 7** Create Custom Actions

You can create Visualforce pages to use as custom actions in Case Feed. For example, you can create a Map and Local Search action that lets agents look up the customer's location and find nearby service centers.

You can use any Visualforce page that uses the standard case controller as a custom action.

# Use Case

Viaggio Italiano is a boutique travel agency specializing in tours of Italy. The company tracks multiple details for each client, including flights, ground transportation specifics, dietary preferences, and itineraries. Viaggio Italiano's agents needed the ability to create long case comments but were limited to 1000 characters for standard case notes. The company wanted a way to bypass this limit.

Viaggio Italiano used Visualforce to create a page that includes the ability to post a case comment, which can be up to 4000 characters long. The company then added the page as a custom action by editing the Case Feed page layout.

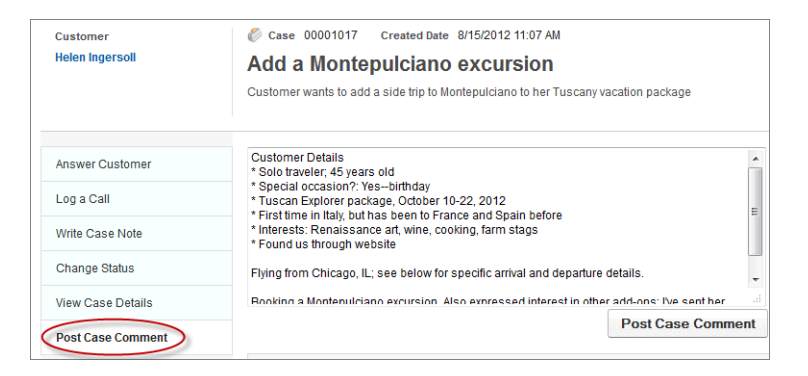

# **Code Samples**

The following code sample shows a custom Post Case Comment action for an organization that doesn't have actions in the publisher enabled, or that has actions in the publisher enabled but uses the Case Feed Settings page, not the page layout editor, to choose and configure the actions in the Case Feed publisher.

```
<apex:page standardcontroller="Case"
extensions="CaseCommentExtension" showHeader="false">
<apex:includeScript value="/support/api/26.0/interaction.js"/>
<div>
<apex:form >
<!-- Creates a case comment and on complete notifies the Case Feed page
that a elated list and the feed have been updated -->
<apex:actionFunction action="{!addComment}" name="addComment" rerender="out"
oncomplete="sforce.interaction.entityFeed.refreshObject('{!case.id}',
false, true, true);"/>
<apex:outputPanel id="out" >
<apex:inputField value="{!comment.commentbody}" style="width:98%;
height:160px;" /></a>
```

```
</apex:outputPanel>

</apex:form><br />

<button type="button" onclick="addComment();" style="position:fixed; bottom:0px;

right:2px; padding: 5px 10px; font-size:13px;" id="cpbutton" >Post Case Comment

</button>

</div>

</apex:page>
```

This is the code to use for the custom Post Case Comment action if your organization has actions in the publisher enabled and you've opted to use the page layout editor to choose and configure actions in the Case Feed publisher.

```
<apex:page standardcontroller="Case"
   extensions="CaseCommentExtension" showHeader="false">
   <!-- Uses publisher.js rather than interaction.js -->
   <apex:includeScript value="/canvas/sdk/js/28.0/publisher.js"/>
   <div>
        <apex:form >
            <!-- Creates a case comment and on complete notifies the Case Feed page
                that a related list and the feed have been updated -->
            <apex:actionFunction action="{!addComment}" name="addComment" rerender="out"</pre>
            <!-- Different oncomplete function using publisher.js -->
            oncomplete="Sfdc.canvas.publisher.publish(
            {name : 'publisher.refresh', payload :
            {feed: true, objectRelatedLists: {}});"/>
            <apex:outputPanel id="out" >
                <apex:inputField value="{!comment.commentbody}" style="width:98%;</pre>
                height:160px;" />
            </apex:outputPanel>
        </apex:form><br />
        <button type="button" onclick="addComment();" style="position:fixed; bottom:0px;
        right:2px; padding: 5px 10px; font-size:13px;" id="cpbutton" >Post Case Comment
        </button>
   </div>
</apex:page>
```

The following sample shows an Apex class containing a controller extension to be used with either version of the Visualforce page above.

```
public with sharing class CaseCommentExtension {
    private final Case caseRec;
    public CaseComment comment {get; set;}

    public CaseCommentExtension(ApexPages.StandardController controller) {
        caseRec = (Case)controller.getRecord();
        comment = new CaseComment();
        comment.parentid = caseRec.id;
    }

    public PageReference addComment() {
        insert comment;
        comment = new CaseComment();
        comment = new CaseComment();
        comment = new CaseComment();
        comment = new CaseComment();
        comment = new CaseComment();
        comment = new CaseComment();
        comment = new CaseComment();
        comment = new CaseComment();
        comment = new CaseComment();
        comment = new CaseComment();
        comment = new CaseComment();
        comment = new CaseComment();
        comment = new CaseComment();
        comment = new CaseComment();
        comment = new CaseComment();
        comment = new CaseComment();
        comment = new CaseComment();
        comment = new CaseComment();
        comment = new CaseComment();
        comment = new CaseComment();
        comment = new CaseComment();
        comment = new CaseComment();
        comment = new CaseComment();
        comment = new CaseComment();
        comment = new CaseComment();
        comment = new CaseComment();
        comment = new CaseComment();
        comment = new CaseComment();
        comment = new CaseComment();
        comment = new CaseComment();
        comment = new CaseComment();
        comment = new CaseComment();
        comment = new CaseComment();
        comment = new CaseComment();
        comment = new CaseComment();
        comment = new CaseComment();
        comment = new CaseComment();
        comment = new CaseComment();
        comment = new CaseComment();
        comment = new CaseComment();
        comment = new CaseComment();
        comment = new CaseComment();
        comment = new CaseComment();
        comment = new CaseComment();
        comment =
```

# }

# Additional Steps

After creating a Visualforce page, make it available to users.

First, give profiles access to the page:

- 1. From Setup, click **Develop** > **Pages**.
- 2. Click Security next to the name of the page you created.
- 3. Choose the profiles you want to be able to access the page.
- 4. Click Save.

Then include the page as a custom action. If you're using the Case Feed Settings page to choose and configure actions:

- 1. From Setup, click Customize > Cases > Page Layouts.
- 2. How you access the Case Feed Settings page depends on what kind of page layout you're working with..
  - For a layout in the Case Page Layouts section, click **Edit**, and then click **Feed View** in the page layout editor.
  - For a layout in the Page Layouts for Case Feed Users section, click and choose Edit feed view. (This section appears only for organizations created before Spring '14.)
- 3. In Custom Actions, click + Add a Visualforce page.
- 4. Choose the page you want to add.
- 5. Specify the height of the action. For the best appearance, we recommend a height of 200 pixels.
- 6. In Select Actions, move the custom action from Available to Selected.
- 7. Click Save.

If you've opted to use the page layout editor to choose and configure actions, you first need to create the custom action:

- 1. From Setup, click Customize > Cases > Buttons, Links, and Actions.
- 2. Click New Action.
- 3. Select Custom Visualforce.
- 4. Select the Visualforce page you created, then specify the height of the action window. (The width is fixed.)
- 5. Type a label for the action. This is the text users will see for the action in the publisher.
- 6. If necessary, change the name of the action.
- 7. Type a description for the action. The description appears on the detail page for the action and in the list on the Buttons, Links, and Actions page; it's not visible to your users.
- 8. Optionally, click **Change Icon** to select a different icon for the action. This icon appears only when you use the action through the API.

Then add the action to a page layout:

- 1. From Setup, click **Customize** > **Cases** > **Page Layouts**.
- 2. How you access the page layout editor depends on what kind of page layout you're working with.
  - For a layout in the Case Page Layouts section, click **Edit**, and then click **Feed View** in the page layout editor.

- For a layout in the Page Layouts for Case Feed Users section, click and choose Edit detail view. (This section appears only for organizations created before Spring '14.)
- **3.** Click **Quick Actions** in the palette.
- 4. Drag the action from the palette to the Quick Actions in the Publisher section.
- 5. Click Save.

# **CHAPTER 8** Creating Custom Console Components That Interact with Case Feed

Custom console components let you extend the functionality of the Salesforce console, and you can create those components so they interact with any actions you've added to the Case Feed publisher. For example, you could develop a component that generates customized, pre-written text, adds that text to a new post in the Case Feed portal action, and submits the post to the portal, all with one click.

These events can be published through the publish method on the

Sfdc.canvas.publisher object in the Publisher JavaScript API to allow console components to interact with Case Feed quick actions.

### EDITIONS

### Available in:

- Enterprise
- Performance
- Unlimited
- Developer

| Description                                        | Payload Values                                                                                                    | Available Versions                           |
|----------------------------------------------------|----------------------------------------------------------------------------------------------------|----------------------------------------------|
| Selects the specified action and puts it in focus. | <ul> <li>actionName—The action to select. Supported values are:</li> <li>action_name-A create, log a call, or custom Visualforce quick action. For example, action_name for a create contact action might be create_contact.</li> </ul>                                                                                     | Available in API versions<br>29.0 and later. |
|                                                    | <ul> <li>Case.CaseComment—Case Feed portal action</li> <li>Case.ChangeStatus—Case Feed change status action</li> <li>Case.Email—Case Feed email action</li> <li>Case.LogACall—Case Feed log a call action</li> <li>FeedItem.TextPost—Standard Chatter post action<br/>(Available in API versions 32.0 and later)</li> </ul> |                                              |
|                                                    | • SocialPostAPIName. SocialPost—Social post action (Available in API versions 32.0 and later)                                                                                                    |                                              |

# publisher.selectAction

### Code Sample

This code snippet selects the email action and puts it in focus.

Sfdc.canvas.publisher.publish({name:"publisher.selectAction",payload:{actionName:"Case.Email"}});

# publisher.setActionInputValues

| Description                                                            | Payload Values                                                                                                    | Available Versions        |
|------------------------------------------------------------------------|----------------------------------------------------------------------------------------------------|---------------------------|
| Specifies which fields on the action should be populated with specific | actionName—The action on which fields should be populated.                                                                                                    | Available in API versions |
|                                                                        | The available field values depend on which action you specify.                                                                                                    | 29.0 and later.           |
| values, and what those values are.                                     | <ul> <li>emailFields-Available on Case.Email; the standard<br/>available fields on the Case Feed email action:</li> </ul>                                                                                                    |                           |
|                                                                        | - to                                                                                                    |                           |
|                                                                        | - cc                                                                                                    |                           |
|                                                                        | - bcc                                                                                                    |                           |
|                                                                        | - subject                                                                                                    |                           |
|                                                                        | - body                                                                                                    |                           |
|                                                                        | - template                                                                                                    |                           |
|                                                                        | • portalPostFields-Available on Case.CaseComment; the standard available fields on the Case Feed portal action:                                                                                                    |                           |
|                                                                        | - body                                                                                                    |                           |
|                                                                        | <ul> <li>sendEmail (boolean)</li> </ul>                                                                                                    |                           |
|                                                                        | • targetFields-Available on Case.ChangeStatus,<br>Case.LogACall, FeedItem.TextPost, and the Social<br>action; the standard available fields on those actions.                                                                                      |                           |
|                                                                        | - On Case.ChangeStatus: commentBody                                                                                                    |                           |
|                                                                        | - On Case.LogACall: description                                                                                                    |                           |
|                                                                        | - On FeedItem.TextPost: body                                                                                                    |                           |
|                                                                        | Attributes on body are value and insertType<br>(optional). Valid values for insertType are begin, end,<br>cursor, and replace. The default value is replace.<br>(Available in API versions 32.0 and later)                                         |                           |
|                                                                        | <ul> <li>On SocialPostAPIName. SocialPost: content<br/>and insertType (optional). Valid values for<br/>insertType are begin, end, cursor, and<br/>replace. The default value is replace. (Available in<br/>API versions 32.0 and later)</li> </ul> |                           |
|                                                                        | • parentFields—Available on Case.ChangeStatus,<br>Case.Email, and Case.LogACall; standard and custom<br>fields on case. Lookup fields aren't supported.                                                                                            |                           |

### Code Samples

# Creating Custom Console Components That Interact with Case Feed

This code snippet populates the fields on an email message with predefined values, and sets the status of the associated case to Closed.

```
Sfdc.canvas.publisher.publish({name:"publisher.setActionInputValues",
    payload:{actionName:"Case.Email",parentFields: {Status:{value:"Closed"}},
    emailFields: {to:{value:"customer@company.com"},cc:{value:"customer2@company.com"},
    bcc:{value:"supervisor@company.com"},
    subject:{value:"Your Issue Has Been Resolved"},
    body:{value:"Thank you for working with our support department.
        We've resolved your issue and have closed this ticket, but
        please feel free to contact us at any time if you encounter this
        problem again or need other assistance."}});
```

This code snippet inserts the phrase "Hello World" in the body of the Post action at the current cursor position.

```
Sfdc.canvas.publisher.publish({name:"publisher.setActionInputValues",
payload:{actionName:"FeedItem.TextPost", targetFields:{body:{value:"Hello World",
insertType:"cursor"}}});
```

# invokeAction

| Description                                                                                                | Payload Values                                                                           | Available Versions                           |
|----------------------------------------------------------------------------------------------------|------------------------------------------------------------------------------------------|----------------------------------------------|
| Triggers the submit function (such<br>as sending an email or posting a<br>portal comment) on the specified | actionName—The action on which to trigger the submit function.<br>Supported actions are: | Available in API versions<br>29.0 and later. |
|                                                                                                    | • Case.Email                                                                             |                                              |
|                                                                                                    | • Case.CaseComment                                                                       |                                              |
|                                                                                                    | • Case.ChangeStatus                                                                      |                                              |
|                                                                                                    | • Case.LogACall                                                                          |                                              |
|                                                                                                    | • FeedItem.TextPost (Available in API versions 32.0 and later)                           |                                              |
|                                                                                                    | • <b>SocialPostAPIName</b> . SocialPost (Available in API versions 32.0 and later)       |                                              |

### Code Sample

This code snippet triggers the submit function on the email action, sending an email message and generating a related feed item.

```
Sfdc.canvas.publisher.publish({name:"publisher.invokeAction",
payload:{actionName:"Case.Email"});
```

### customActionMessage

| Description                                                                                             | Payload Values                                                                                                    | Available Versions                           |
|----------------------------------------------------------------------------------------------------|----------------------------------------------------------------------------------------------------|----------------------------------------------|
| Passes a custom event to a custom<br>action. Supported for<br>Visualforce-based custom actions<br>only. | actionName—The Visualforce custom action to pass the event to.<br>message-The event to pass to the custom action. | Available in API versions<br>29.0 and later. |

### **Code Sample**

This code snippet passes the Hello world event to the action my\_custom\_action.

Sfdc.canvas.publisher.publish({name:"publisher.customActionMessage",
payload:{actionName:"my custom action", message:"Hello world"}});

This code snippet is what my\_custom\_action uses to listen to the Hello world event.

```
Sfdc.canvas.publisher.subscribe([{name : "publisher.customActionMessage", onData :
function(e) {alert(e.message);}}]);
```

# Use Case

Universal Cable serves millions of phone and cable customers throughout the United States, with 4000 support agents in call centers of varying sizes around the country. Universal wanted to make it easy for agents to access the company's extensive collection of articles in Salesforce Knowledge and share them with customers through email to help keep support costs in check.

Universal used the events on publish to create a custom console component that:

- Displays a list of Knowledge articles, from most recently published to oldest.
- Lets agents view an article by clicking its title.
- Lets agents add the full, formatted text of an article to a message in the Case Feed email action by clicking the **Email** button in the console component.

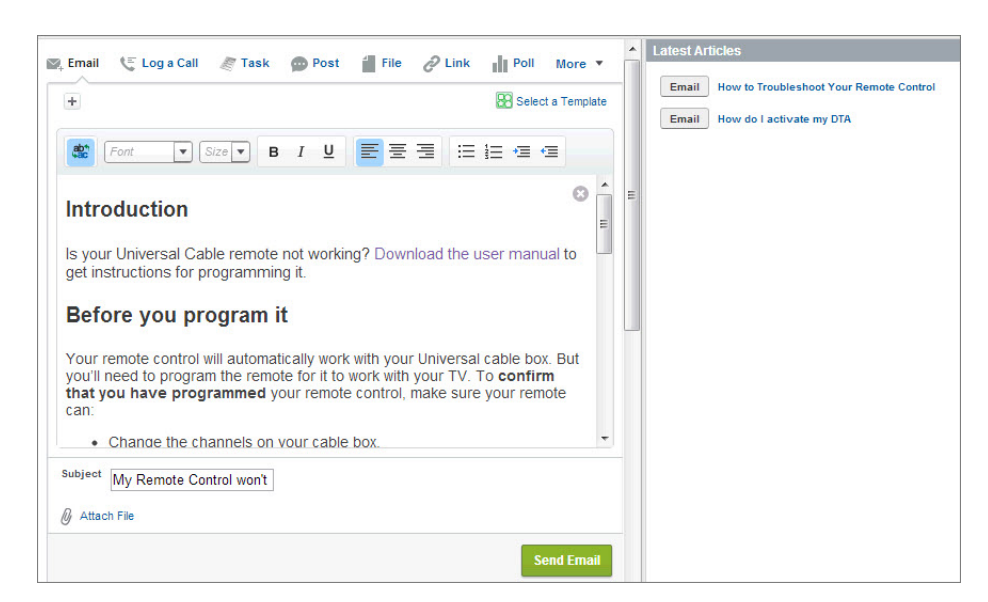

# Code Sample

This code sample shows an Apex class containing a custom controller used by the Visualforce page below.

```
public with sharing class KBController {
   public List<FAQ_kav> articles {get; set;}
   public KBController() {
      articles = [select knowledgearticleid, id, title, content_c from FAQ_kav where
      publishstatus = 'Online' and language='en US' order by lastpublisheddate];
```

}

### This code sample shows the Visualforce page that's used as the custom console component in the use case above.

```
<apex:page sidebar="false" controller="KBController">
  <script type='text/javascript' src='/canvas/sdk/js/publisher.js'/>
  <style>
      .sampleTitle { background-color: #99A3AC;color:#FFFFFF;font-size:1.1em;
     font-weight: bold;padding:3px 6px 3px 6px; }
     .sampleHeader { }
     .sampleArticleList { min-width: 250px; padding: 8px 0 5px 0; }
     .sampleUl { padding: 0; margin: 0; list-style: none;}
      .sampleLi { display: block; position: relative; margin: 0;}
     .sampleRow { min-height: 16px; padding: 4px 10px; }
     .emailBtn { margin: 1px 1px 3px; padding: 3px 8px; color: #333;
        border: 1px solid #b5b5b5; border-bottom-color: #7f7f7f; background: #e8e8e9;
        font-weight: bold; font-size: .9em; -moz-border-radius: 3px;
        -webkit-border-radius: 3px; order-radius: 3px; }
      .emailBtn:active { background-position: right -60px; border-color: #585858;
        border-bottom-color: #939393; }
     .sampleArticle { padding-left: 4px; padding-bottom: 2px; font-weight: bold;
        font-size: 1em; color: #222; }
      .sampleLink { color: #015ba7; text-decoration: none; font-weight: bold;
        font-size: .9em; }
  </style>
  <script>
     function emailArticle(content) {
        Sfdc.canvas.publisher.publish({name: 'publisher.selectAction',
        payload: { actionName: 'Case.Email'}});
        Sfdc.canvas.publisher.publish({name: 'publisher.setActionInputValues',
        payload: {
           actionName: 'Case.Email',
           emailFields: { body: { value:content, format:'richtext', insert: true}}
        } });
    }
  </script>
  <div style="margin-left:-10px;margin-right:-10px;">
     <div class="sampleTitle">Latest Articles</div>
     <div class="sampleHeader" style=""></div>
     <div class="sampleArticleList">
        <apex:repeat value="{!articles}" var="article">
           <div class="sampleRow">
                 <div style="display:none;" id="content {!article.id}">
                    <apex:outputText value="{!article.content c}" escape="false"/>
                 </div>
                    <input type="button" title="Email" value="Email" class="emailBtn"</pre>
                       onclick="emailArticle(document.getElementById
                          ('content {!article.id}').innerHTML);"/>
                          <span class="sampleArticle">
                              <a href="/{!article.knowledgearticleid}"
                                  title="{!article.title}" class="sampleLink">
                                 {!article.title}</a>
```

Creating Custom Console Components That Interact with Case Feed

```
</span>
</div>
</div>
</div>
</div>
</apex:repeat>
```

# **CHAPTER 9** Learning More

Use these resources to learn more about Case Feed and Visualforce:

- Implementing Case Feed
- Getting to Know Case Feed
- Visualforce Developer's Guide